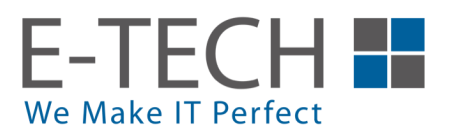

## Guideline for Order and Payment

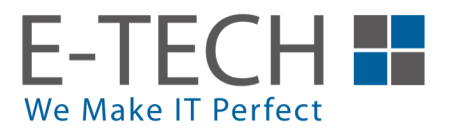

## Make an order

- 1. First, browse the aeon merchant store with this url https://aeonmerchantstore.etech.com.my/
- 2. Once you see the home page, select a product by clicking on the product card.

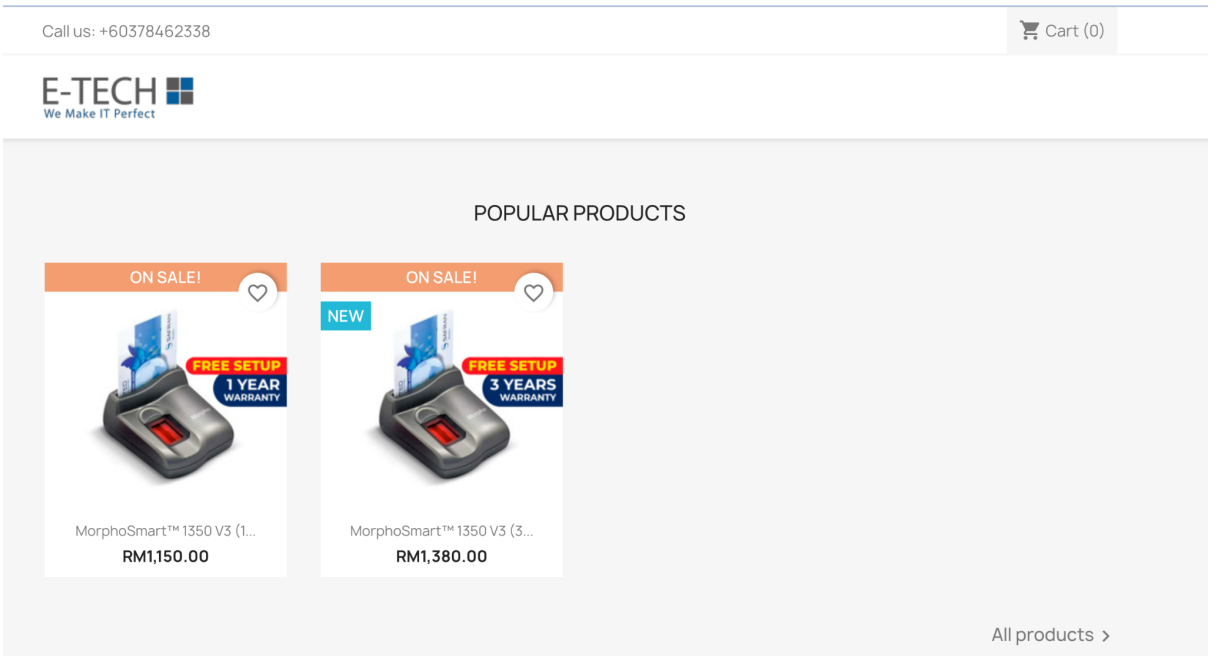

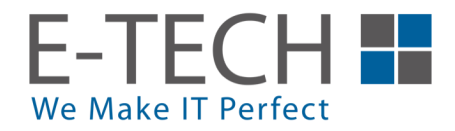

## 3. Click on the "ADD TO CART" button.

| E-TECH                                                                                                    |                                                                                                    |
|----------------------------------------------------------------------------------------------------|----------------------------------------------------------------------------------------------------|
| Home / MorphoSmart™ 1350 V3 (3 Years On-Site Warranty) ON SALE!                                                 | MORPHOSMART™ 1350 V3 (3 YEARS ON-SITE<br>WARRANTY)                                                                                                    |
|                                                                                                    | RM1,380.00                                                                                                    |
| A CONTRACT OF A CONTRACT OF A CONTRACT OF A CONTRACT OF A CONTRACT OF A CONTRACT OF A CONTRACT OF A CONTRACT OF | Inclusive: 3 Years On-Site Warranty                                                                                                    |
| FREE SETUP                                                                                                    | The MorphoSmart™ 1350 V3 offers a reliable, ergonomic and cost-effective<br>solution for enrollment, identity verification and user identification. Their<br>match-on-device or match-on-card functions guarantee the faultless<br>protection of information and the security of desktop applications.                                                                                                    |
| WARRANTY                                                                                                    | Remarks                                                                                                    |
|                                                                                                    | Each of the device comes with a single license that will be attached to a single desktop or labtop - user will need to decide and confirm upon installation.     There will be extra charges of RM 150 incurred if the following issues occurred after E-Tech IT's engineer done installation:     Laptop or desktop down     Operating system corrupted and require reinstall     Changel transfer of user to another laptop or desktop                                                |
|                                                                                                    | Product Warranty                                                                                                    |
| <b>*</b>                                                                                                    | <ul> <li>On-site warranty includes one-to-one swap at customer site.</li> <li>This warranty only cover for hardware. Software and license issue is not inclusive. There will be extra RM 150 charges incurred for software issue.</li> <li>Delivery and installation is inclusive. Do take note that this is only to the designated customer laptop or desktop with license (Only for single laptop/ desktop).</li> <li>License is tied to the designated laptop or desktop.</li> </ul> |
|                                                                                                    | Quantity                                                                                                    |

4. Click on the "PROCEED TO CHECKOUT" to the cart page to display all the products you have selected.

|          |                                                                                    | DM1 380 00                                                                                                    |                                                                                                    |
|----------|------------------------------------------------------------------------------------|----------------------------------------------------------------------------------------------------|----------------------------------------------------------------------------------------------------|
|          | <ul> <li>Product succ</li> </ul>                                                   | essfully added to your shopping cart                                                                                                    | ×                                                                                                    |
|          | MorphoSmart™ 1350<br>V3 (3 Years On-Site<br>Warranty)<br>RM1,380.00<br>Quantity: 1 | There is 1 item in your cart.<br>Subtotal:<br>Shipping:<br>Total<br>CONTINUE SHOPPING                                                                                                    | RM1,380.00<br>Free<br>RM1,380.00<br>ED TO CHECKOUT                                                                                                    |
| <b>*</b> |                                                                                    | Product Warranty         • On-site warranty includes one-to-one         • This warranty only cover for hardware         • Dilwery and installation is inclusive. D         • Delivery and installation is inclusive. D         the designated customer laptop or desk         aptopr desktop)         • License is tied to the designated laptor         1       Image: ADD TO CART | e ewap at customer site.<br>e. Software and license issue is<br>charges incurred for software<br>Do take note that this is only to<br>top with license (Only for single<br>op or desktop. |
|          |                                                                                    | Share f 🎔 P                                                                                                    |                                                                                                    |

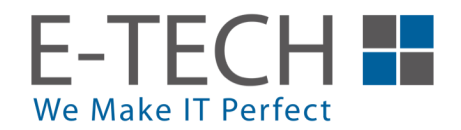

5. Double check on the product in the shopping cart. Hit "PROCEED TO CHECKOUT" to the checkout page.

| Call us: +60378462338                 |                                                    |   |            |   |                  | ) 🚝 Cart (1) |
|---------------------------------------|----------------------------------------------------|---|------------|---|------------------|--------------|
|                                       |                                                    |   |            |   |                  |              |
|                                       |                                                    |   |            |   |                  |              |
| SHOPPING CA                           | RT                                                 |   |            |   | 1 item           | RM1,380.00   |
|                                       |                                                    |   |            |   | Shipping         | Free         |
|                                       | MorphoSmart™ 1350 V3 (3<br>Years On-Site Warranty) | 1 | RM1,380.00 | Î | Total            | RM1,380.00   |
| A VE AND                              | RM1,380.00                                         |   |            |   | PROCEED 1        | TO CHECKOUT  |
| ~                                     |                                                    |   |            |   |                  |              |
|                                       |                                                    |   |            |   | Delivery policy  |              |
| <ul> <li>Continue shopping</li> </ul> |                                                    |   |            |   | - Bennen y poney |              |
|                                       |                                                    |   |            |   | Return policy    |              |

6. Fill up the personal information and hit continue. NOTE: Password is optional

| 1 PERSON/                             | AL INFORMATION                                                                                                    |          | 1 item<br>show details 🗸 |                    |
|---------------------------------------|----------------------------------------------------------------------------------------------------|----------|--------------------------|--------------------|
| Order as a gues                       | at I Sign in                                                                                                    |          | Subtotal                 | RM1,380.00<br>Free |
| Social title                          | ○ Mr. ○ Mrs.                                                                                                    |          | er ubbru (3              |                    |
| First name                            | Eugene                                                                                                    |          | Total                    | RM1,380.00         |
|                                       | Only letters and the dot (.) character, followed by a space, are allowed.                                                                                                    |          | Delivery policy          |                    |
| Last name                             | Wong                                                                                                    |          | General ( parts)         |                    |
|                                       | Only letters and the dot (.) character, followed by a space, are allowed.                                                                                                    |          | E Return policy          |                    |
| Email                                 | eugenewong@etech.com.my                                                                                                    |          |                          |                    |
| Create an account<br>And save time on | unt <i>(optional)</i><br>your next order!                                                                                                    |          |                          |                    |
| Password                              | SHOW                                                                                                    | Optional |                          |                    |
|                                       | Receive offers from our partners                                                                                                    |          |                          |                    |
|                                       | Customer data privacy<br>The personal data you provide is used to<br>answer queries, process orders or allow<br>access to specific information. You have<br>the right to modify and delete all the<br>personal information found in the "My<br>Account" page. |          |                          |                    |
|                                       | <ul> <li>I agree to the terms and conditions and<br/>the privacy policy</li> </ul>                                                                                                    |          |                          |                    |
|                                       |                                                                                                    | CONTINUE |                          |                    |

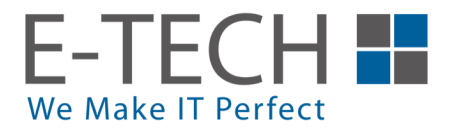

7. Fill up the address fields and hit continue.

| The selected addres<br>your delivery addres                                                                                                    | is will be used both as your personal address (<br>is. | for invoice) and as |
|----------------------------------------------------------------------------------------------------|--------------------------------------------------------|---------------------|
| First name                                                                                                    | Eugene                                                 |                     |
| Last name                                                                                                    | Wong                                                   |                     |
| Company Full<br>Name (Same as<br>SSM)                                                                                                    | E-TECH                                                 |                     |
| Mobile number                                                                                                    | 0123456789                                             |                     |
| Address                                                                                                    | No 15, Jalan Astaka U8/83, Bukit Jel                   |                     |
| Address<br>Complement                                                                                                    |                                                        | Optional            |
| Zip/Postal Code                                                                                                    | 40150                                                  |                     |
| City                                                                                                    | Selangor                                               |                     |
| Country                                                                                                    | Malaysia •                                             |                     |
| Office number                                                                                                    | 061234567                                              |                     |
| Use this address for the second second se | or invoice too                                         |                     |

8. Hit continue if there's no comment about your order.

| 3 SHIPPING METHOD |                |                      |                        |                            |  |  |
|-------------------|----------------|----------------------|------------------------|----------------------------|--|--|
| ۲                 | -<br>J<br>J    | E-TECH IT SDN<br>BHD | Delivery               | Free                       |  |  |
| If you w          | ould like to a | dd a comment about y | vour order, please wri | ite it in the field below. |  |  |

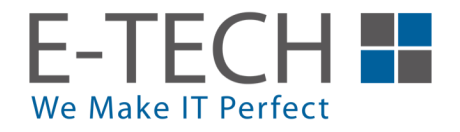

9. Check the radio button to choose the payment method you wish to use. Make sure to check the Remark checkbox and hit "PLACE ORDER".

|                                                                                                    | y by bank                                                          | wire                                                                           |                                                                                                    |                                                                   |                                                                                            |                                                                                        |                                                                           |
|----------------------------------------------------------------------------------------------------|--------------------------------------------------------------------|--------------------------------------------------------------------------------|----------------------------------------------------------------------------------------------------|-------------------------------------------------------------------|--------------------------------------------------------------------------------------------|----------------------------------------------------------------------------------------|---------------------------------------------------------------------------|
| 🔵 Pay                                                                                                    | y by Mobi                                                          |                                                                                |                                                                                                    |                                                                   |                                                                                            |                                                                                        |                                                                           |
|                                                                                                    |                                                                    | Payments pow                                                                   | ered by mobi                                                                                                    |                                                                   |                                                                                            |                                                                                        |                                                                           |
|                                                                                                    | VISA                                                               | 🌓 🔤                                                                            | OFPX Grabby                                                                                                    | v Boost                                                           |                                                                                            |                                                                                        |                                                                           |
| Rer<br>cov<br>cha<br>this<br>lap                                                                                                    | mark: On<br>ver for hai<br>arges incu<br>s is only to<br>top/ desk | -site warran<br>rdware. Soft<br>urred for sof<br>o the design<br>(top). Licens | ty includes o<br>ware and lic<br>tware issue.<br>ated custom<br>e is tied to ti                                                                                                    | one-to-on<br>ense issue<br>Delivery a<br>ner laptop<br>ne designa | e swap at cust<br>e is not inclusiv<br>and installation<br>or desktop wi<br>ated laptop or | tomer site. Thi<br>ve. There will b<br>n is inclusive. I<br>th license (On<br>desktop. | is warranty only<br>be extra RM 150<br>Do take note that<br>ly for single |
| Pleas                                                                                                    | e chec                                                             | k your or                                                                      | der befor                                                                                                    | e paym                                                            | ent                                                                                        |                                                                                        |                                                                           |
| Addro                                                                                                    | esses /                                                            | r ealt                                                                         |                                                                                                    |                                                                   | Yaun Inuni                                                                                 |                                                                                        |                                                                           |
| Eugene Wong<br>E-TECH<br>0123456789<br>No 15, Jalan Astaka U8/83, Bukit<br>Jelutong Ind Park, Bukit Jelutong,<br>40150 Selangor<br>Malaysia<br>061234567 |                                                                    |                                                                                | Eugene Wong<br>E-TECH<br>0123456789<br>No 15, Jalan Astaka U8/83, Bukit<br>Jelutong Ind Park, Bukit Jelutong,<br>40150 Shah Alam, Selangor.<br>40150 Selangor<br>Malaysia<br>061234567 |                                                                   |                                                                                            |                                                                                        |                                                                           |
| Subb                                                                                                    | Ding Me                                                            | E-TECHI                                                                        | T SDN BHD                                                                                                    | l                                                                 | Delivery                                                                                   |                                                                                        | Free                                                                      |
| ORDE                                                                                                    | RITEMS                                                             |                                                                                |                                                                                                    |                                                                   | UNIT<br>PRICE                                                                              | QUANTITY                                                                               | Y TOTAL<br>PRODUCTS                                                       |
|                                                                                                    |                                                                    | Morphos<br>V3 (3 Yea<br>Warranty                                               | smart™ 135<br>rs On-Site<br>⁄)                                                                                                    | iO F                                                              | RM1,380.00                                                                                 | 1                                                                                      | RM1,380.00                                                                |
|                                                                                                    | •                                                                  |                                                                                |                                                                                                    |                                                                   |                                                                                            |                                                                                        |                                                                           |
| Sut                                                                                                    | ototal                                                             |                                                                                |                                                                                                    |                                                                   |                                                                                            |                                                                                        | RM1,380.00                                                                |
| Sut                                                                                                    | etotal<br>pping                                                    |                                                                                |                                                                                                    |                                                                   |                                                                                            |                                                                                        | RM1,380.00<br>Free                                                        |

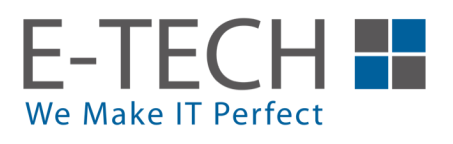

## Payment with Mobi

1. Key in your card details and proceed with the payment by clicking on the "Pay RM xxx" button. You can also choose from different payment types like internet banking and E-wallet.

| Merchant Details                   |                      |                                |                                          |
|------------------------------------|----------------------|--------------------------------|------------------------------------------|
| Merchant Name<br>E-TECH IT SDN BHD |                      | Reference<br>43                | Amount<br>1380                           |
| Customer Details                   |                      |                                |                                          |
| Customer Name<br>EugeneWong        |                      | +60 - 6-123 4567               | Email Address<br>eugenewong@etech.com.my |
| CREDIT / DEBIT CARD                | INTERNET BANKING E-W | ALLET                          |                                          |
|                                    | Name of Card         | l Holder                       |                                          |
|                                    | Card Number          |                                |                                          |
|                                    | MM/YY                | CVV                            |                                          |
|                                    | C                    | ancel Pay RM                   | 1 1380                                   |
|                                    |                      | Payment powered by <b>mobi</b> |                                          |
|                                    |                      | VISA 🌓 🔤 🌾 GrobPay             | Coost                                    |